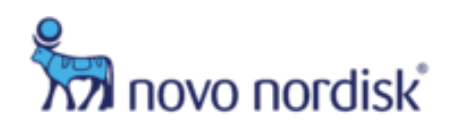

# NOVO NORDISK ISS INVESTIGATOR REFERENCE GUIDE

https://iss-public.novonordisk.steeprockinc.com/

## Purpose

The following Reference Guide is intended to assist with basic navigation and frequently used features within the Novo Nordisk's ISS management system.

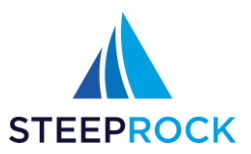

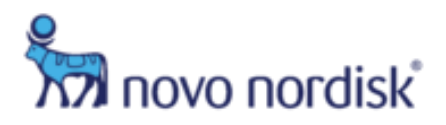

# **Table of Contents**

| REGISTERING FOR ACCESS                         | 2                            |
|------------------------------------------------|------------------------------|
| LOGGING IN                                     |                              |
| WHAT IS ON MY HOME PAGE?                       | 5                            |
| SUBMITTING AN ISS APPLICATION                  |                              |
| Submitting a New (Initial) Proposal            |                              |
| Submitting Required Proposal Clarifications    |                              |
| Submitting a Protocol for an Approved Proposal |                              |
| Submitting a New (Initial) Protocol            | Error! Bookmark not defined. |
| Uploading Documents                            | Error! Bookmark not defined. |
| Submitting Required Protocol Clarifications    |                              |

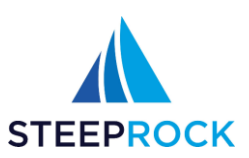

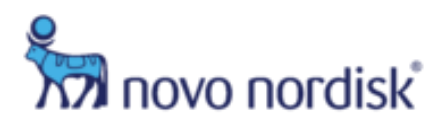

# **Registering for Access**

1. Open a web browser\*, navigate to <u>https://iss-public.novonordisk.steeprockinc.com/</u> and click **Register** to open the New User Registration window.

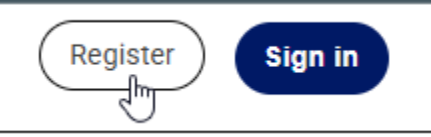

2. Complete the required fields (those *marked with red underline/asterisk/exclamation marks*) on the New User Registration form – the Save button at the bottom right will not be active until all required fields are completed.

| <ul> <li>Contact Information</li> </ul> |            |
|-----------------------------------------|------------|
| Country*                                | 9 -        |
| Primary Organization*                   | <b>9</b> Q |
| Address 1*                              | 9          |
| Address 2                               |            |
| City*                                   | 9          |
| Postal Code*                            | 9          |
| ▲ You have 15 incomplete fields.        |            |

- a. When you click on **Primary Organization** you will receive a list of Organizations within the Country you selected. This list is not comprehensive and if you are unable to locate your Organization, click the **+ADD NEW** button at the bottom of the window and you can enter the details for your Organization.
- b. Note, the **Curriculum Vitae (CV)** must be in PDF or Word format and should not include a photo or personal information not relevant to your professional achievements or experience.

Once all required fields have been completed, click SAVE at the bottom right corner.
 © SteepRock, Inc. 2025. Confidential. Do Not Copy or Distribute.
 Last Updated: Mar-2025

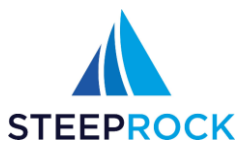

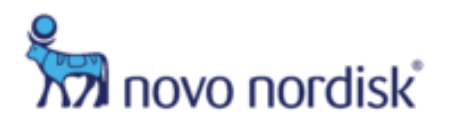

4. The message below will pop up, click **OK**.

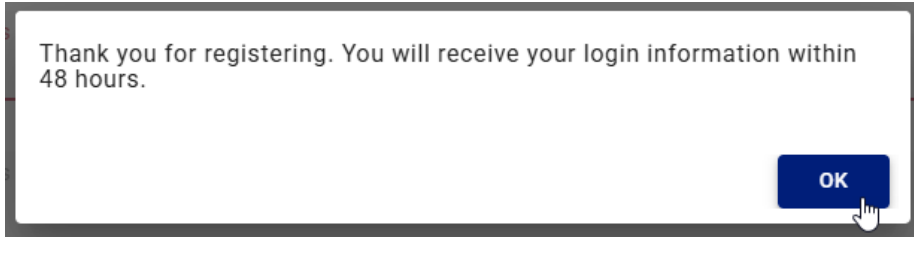

5. You will receive a welcome email (similar to the one below) from the Novo Nordisk ISS Portal with your **Username** and **Password**.

| Thursday, March 13, 2025 21:40 UTC                                                                                                    |
|----------------------------------------------------------------------------------------------------|
| Dear Dr. Antono,                                                                                                    |
| Thank you for registering with Novo Nordisk's ISS program. Your username and password are provided below.                                                             |
| Username:<br>Password:<br>Website: http://iss.novonordisk.com<br>If you have any questions, please email the Client Services team at<br>novonordisk@steeprockinc.com. |
| Contact SteepRock Client Services by clicking the envelope image below:                                                                                               |
| © 2025 SteepRock, Inc.                                                                                                    |

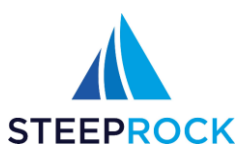

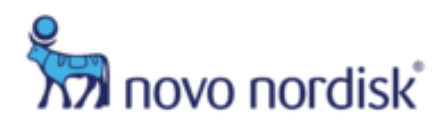

# Logging In

1. Open a web browser, navigate to <u>https://iss-public.novonordisk.steeprockinc.com/</u> and click **Sign In**.

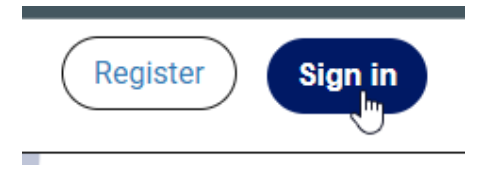

- 2. Enter your Email and Password and SIGN IN
  - a. Select **Forgot your password?** to Email a new temporary password, you will be prompted to change your password upon logging in.

| Sign in               |
|-----------------------|
| Email                 |
| Password              |
| SIGN IN               |
| Forgot your password? |

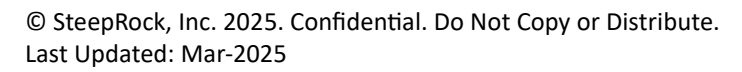

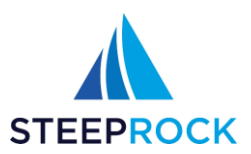

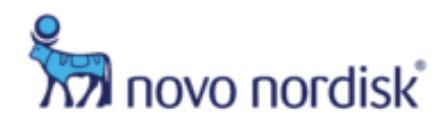

## What is on My Home Page?

After logging in, you will see your Homepage, including the following menu tiles:

- Welcome message with instructions
- My Submitted ISS
- New ISS
- Help & Training
- Settings

You can navigate throughout the platform by selecting the menu tiles. <u>Please Note</u>: The blue text box provides important updates related to the ISS program.

| ≡ | Welcome, Sample                                  |                                                                           | A                                     | Home                      | ? Support                           | Ð Log off | ନ<br>ନିମ୍ପି novo nordisk |
|---|--------------------------------------------------|---------------------------------------------------------------------------|---------------------------------------|---------------------------|-------------------------------------|-----------|--------------------------|
|   | Welcome to Novo Nord<br>be sure to select the ve | lisk Investigator Sponsored Stud<br>ertical ellipsis next to the ISS to s | ly site. If you hav<br>ubmit payment/ | re an appro<br>progress/c | oved ISS, please<br>change updates. | +         | New ISS                  |
|   |                                                  |                                                                           |                                       |                           |                                     | ?         | Help & Training          |
|   | My Submitted ISS Tracking #                      | Study/Research Title                                                      | Study Status                          |                           | <u>*</u>                            | \$        | Settings                 |
|   |                                                  | There are no records                                                      | s to display.                         |                           |                                     |           |                          |

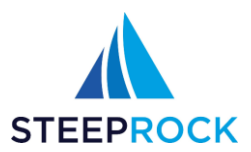

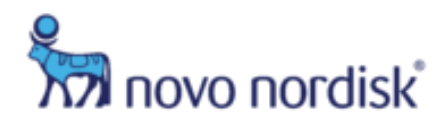

## **Submitting an ISS Application**

From the homepage click on the New ISS tile to open the Add ISS page.

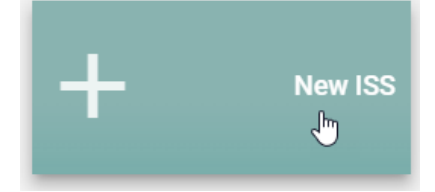

A few important quick tips:

- The **Primary Country where the program/study will be conducted?** will determine the application submission requirements
  - When **United States** or **Canada** is selected you will be required to submit a Full Protocol:

| Primary Country where the program/study will be conducted?*<br>United States | ⊗ | • |
|------------------------------------------------------------------------------|---|---|
|                                                                              |   |   |
| Initial Submission Type*<br>Full Protocol                                    |   | • |

Utilize the protocol template to complete the full protocol submission. ~ Protocol

| Please <u>click here to download</u> the NNI Protocol template. |
|-----------------------------------------------------------------|
| Full Protocol (in Word format)*                                 |
| SELECT FILE                                                     |
| This field is required.                                         |

• When **any other Country** is selected you will be required to submit a Proposal first, and if approved by Novo Nordisk, then you will be required to log back in and submit a Full Protocol:

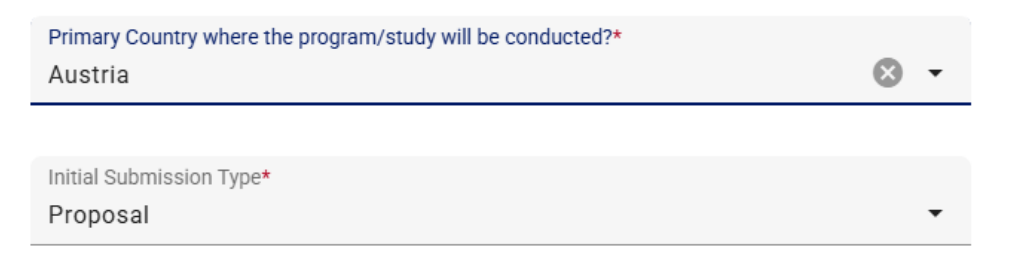

 You may save a Draft of the application by clicking the SAVE AS DRAFT button on the bottom left. To save a Draft you do not need to have all required fields completed. The only field which must be populated is the Study/Research Title.

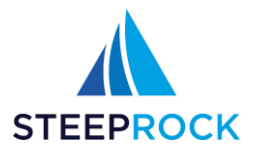

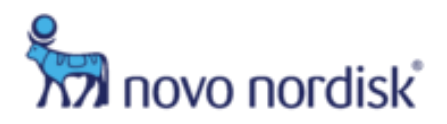

• The application will not auto-save as you progress, you should periodically click **SAVE AS DRAFT** manually to save your progress.

Note, due to the dynamic nature of the application forms, the screenshots included within this guide may not represent the exact fields/field values that you see when logged into the portal.

If you have specific questions about the detailed requirements of the application form you can contact, NNI\_ISS@novonordisk.com for the United States, NNCI\_ISS@novonordisk.com for Canada, or NN\_ISS@novonordisk.com for the rest of the world, or for technical assistance you can contact SteepRock Client Services by calling +1 718-576-1406 or emailing support@steeprockinc.com.

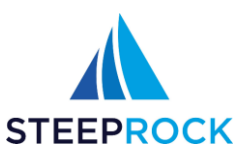

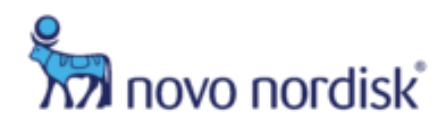

#### Submitting a New (Initial) Proposal

Complete the required fields (those *marked with red underline/asterisk/exclamation marks*) on the ISS form – the **SUBMIT TO NOVO NORDISK** button at the bottom left will not be active until all required fields are completed.

Note if a file attachment requires a specific file type, e.g. PDF or Word, the field label will indicate that. You will receive a pop-up warning if you upload the incorrect file type:

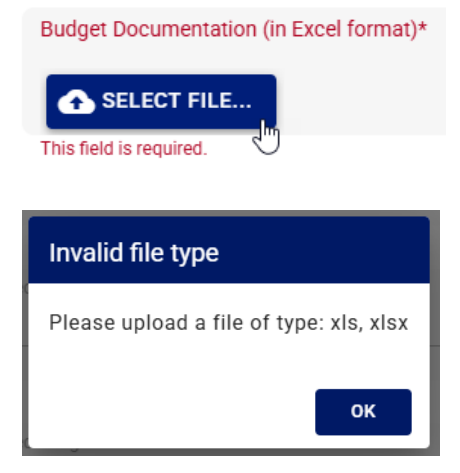

The following are the sections required to be completed within the application:

• Abstract Details

| ✓ Abstract Details                                                                                           |
|----------------------------------------------------------------------------------------------------|
| Note: lack of clarity on the study rationale, objectives, and endpoints may potentially result in rejection. |
| Study Rationale / Goal*                                                                                      |
| This field is required.                                                                                      |
| Study Objectives*                                                                                            |
| This field is required.                                                                                      |
| Key Inclusion Criteria*                                                                                      |

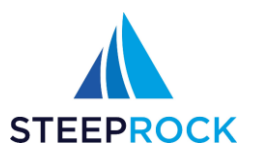

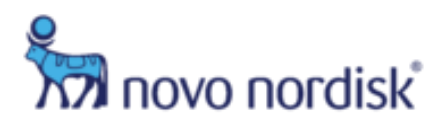

• Clinical Study Details

| <ul> <li>Clinical Study Details</li> </ul>      |     |
|-------------------------------------------------|-----|
| Number of Subjects*                             | 9   |
| This field is required.                         |     |
| Estimated Study Duration (in months)*           | 9   |
| This field is required.                         |     |
| Duration of Subjects on Study Drug (in months)* | 9   |
| This field is required.                         |     |
| Study Population*                               | 0 - |
| This field is required.                         |     |

• Budget

| Money                                   | Currency |
|-----------------------------------------|----------|
| This field is required.                 |          |
| Estimated Budget Pass Thru Costs*       |          |
|                                         | USD 🔻 🌗  |
| Money                                   | Currency |
| This field is required.                 |          |
| Estimated Budget Other Costs*           |          |
|                                         | USD 🔻 🌗  |
| Money                                   | Currency |
| This field is required.                 |          |
| Budget Documentation (in Excel format)* |          |
|                                         |          |
| SELECT FILE                             |          |

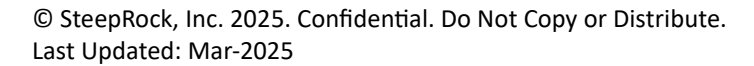

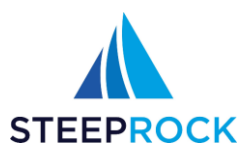

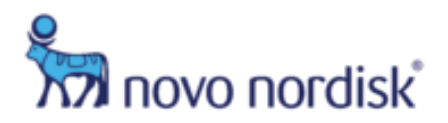

• Proposed Timelines

| <ul> <li>Proposed Timelines</li> </ul>                                                                                                    |                         |
|----------------------------------------------------------------------------------------------------|-------------------------|
| Please ensure your proposed timelines account for adeque required for review, contracting and clinical supply proces                                                                                                    | uate lead time<br>sses. |
| Study Start/First Patient First Visit*         mm/dd/yyyy       Image: Comparison of the start of the start |                         |
| Last Patient First Visit*<br>mm/dd/yyyy I 🚺 🖬                                                                                                    |                         |
| Study End/Last Patient Last Visit*<br>mm/dd/yyyy                                                                                                    |                         |

Documentation

| <ul> <li>Documentation</li> </ul>                                                        |
|------------------------------------------------------------------------------------------|
| Please download, print, fill out, scan and upload this <u>Conflict of Interest</u> form. |
| Completed Conflict of Interest Form*                                                     |
| This field is required.                                                                  |
| References                                                                               |
|                                                                                          |

Novo Nordisk Contact

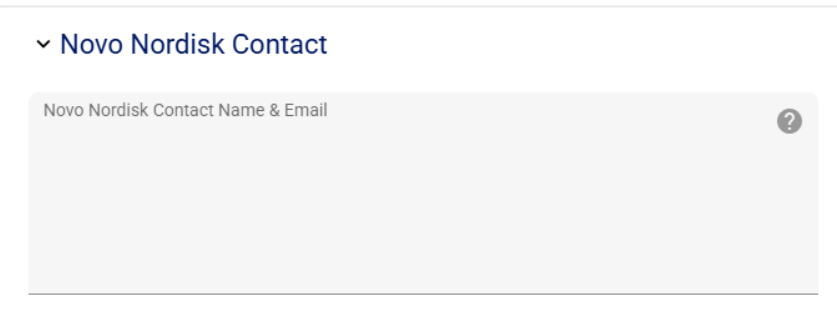

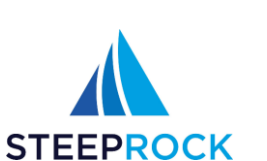

 $\ensuremath{\mathbb{C}}$  SteepRock, Inc. 2025. Confidential. Do Not Copy or Distribute. Last Updated: Mar-2025

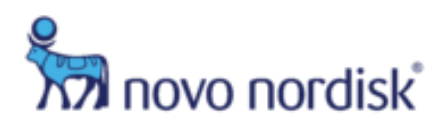

• Proposal Attestations

| <ul> <li>Proposal Attestation</li> </ul>                                                                                                    |
|----------------------------------------------------------------------------------------------------|
| Novo Nordisk Safety Reporting Requirements Policy                                                                                                |
| Obligations and responsibilities of the Sponsor-Investigator related to safety reporting                                                         |
| When reporting Adverse Events the following parameters must be recorded:                                                                         |
| <ul> <li>Study name</li> <li>Patient identification (e.g. subject number, initials, sex, age)</li> <li>Event (preferably a diagnosis)</li> </ul> |
| <ul> <li>Drug (e.g. Norditropin Simplex<sup>®</sup>)</li> <li>Reporter identification (e.g. name, or initials)</li> <li>Causality</li> </ul>     |
| Outcome     a) Reporting to Health Authorities                                                                                                   |

Once all fields have been completed, you may submit your application. When you click the **SUBMIT TO NOVO NORDISK** button at the bottom left, a few things will happen:

- 1) The ISS will be submitted,
- 2) The submission Status will update to "Proposal Submitted"
- 3) A Tracking # will be assigned. You will receive a confirmation email.

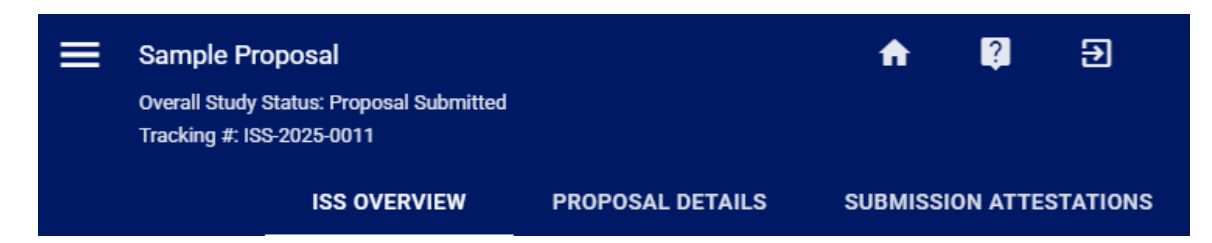

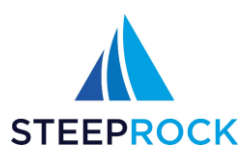

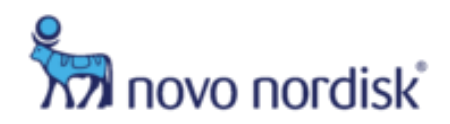

## **Submitting Required Proposal Clarifications**

After your Proposal has been submitted, Novo Nordisk will start the review process. If clarifications are needed, your Novo Nordisk contact person will reach out to you directly outside of the portal.

1. To respond to a request for clarifications, once logged in to the ISS Portal, click the row that is **Proposal Clarifications Required**. This will open the record.

| My Submitted ISS |                      |                                  | <b>±</b> |
|------------------|----------------------|----------------------------------|----------|
| Tracking #       | Study/Research Title | Study Status                     |          |
| ISS-2025-0011    | Sample Proposal      | Proposal Clarifications Required | :        |

2. On the left menu pane, click **Update** to enter the edit screen.

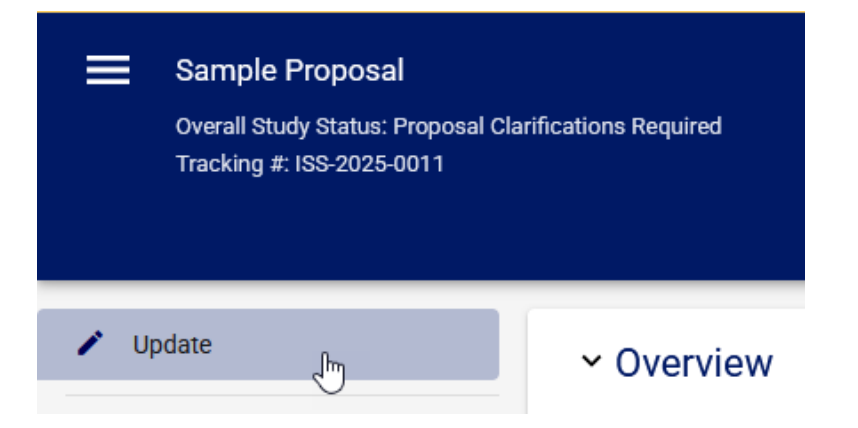

3. Update the application as discussed with Novo Nordisk and click the **SUBMIT TO NOVO NORDISK** button at the bottom left.

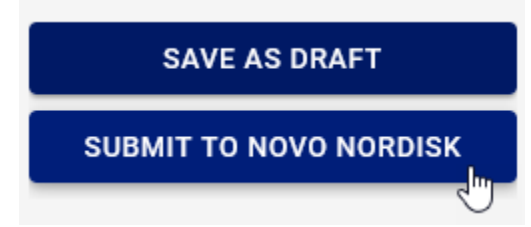

4. The ISS will be resubmitted, the Status will update to Proposal Resubmitted. You will receive a confirmation email.

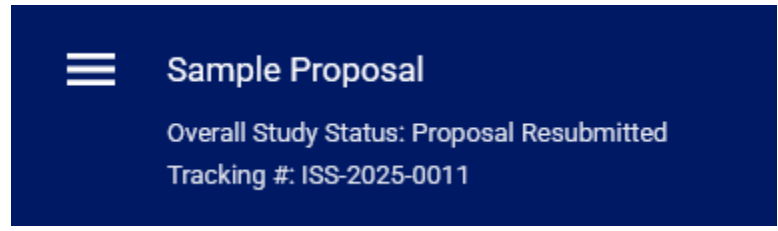

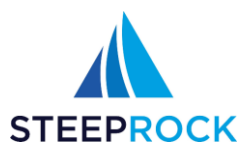

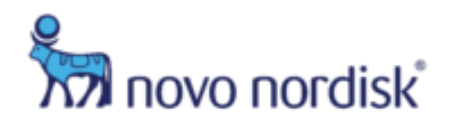

#### Submitting a Protocol for an Approved Proposal

When a Proposal is Approved you will receive an email notification, and you will be required to log back into the portal and complete the Full Protocol application.

1. To submit the Full Protocol, once logged in to the ISS Portal, click the row that is **Proposal Approved**, **Awaiting Full Protocol**. This will open the record.

| My Submitted ISS |                      |                                              | Ŧ        |
|------------------|----------------------|----------------------------------------------|----------|
| Tracking #       | Study/Research Title | Study Status                                 |          |
| ISS-2025-0001    | Sample Proposal      | Proposal Approved, Awaiting<br>Full Protocol | :<br>_[m |

2. On the left menu pane, click **Update** to enter the edit screen.

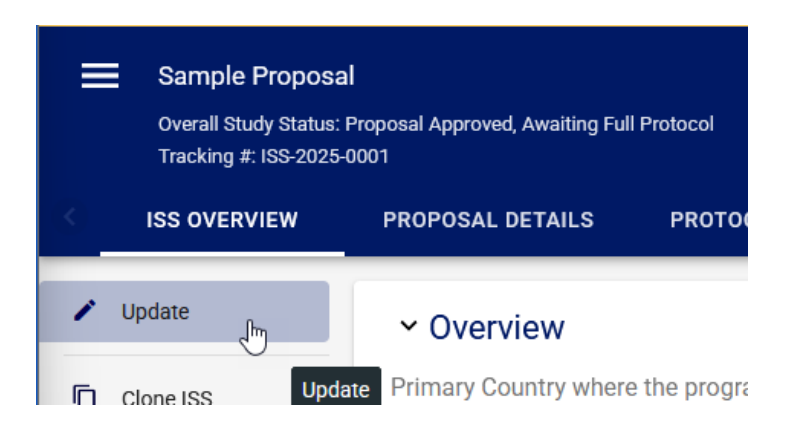

- 3. The following are the sections required to be completed within the Full Protocol application note many of the sections/fields will be pre-populated with the values entered in the Proposal application.
  - Protocol note the Novo Nordisk Protocol template that is available to download and populate.

| ✓ Protocol                          |                                  |  |
|-------------------------------------|----------------------------------|--|
| Please <u>click here to down</u>    | nload the NNI Protocol template. |  |
| Full Protocol (in Word format)*     |                                  |  |
| SELECT FILE This field is required. |                                  |  |

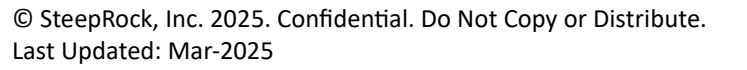

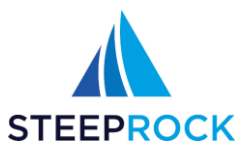

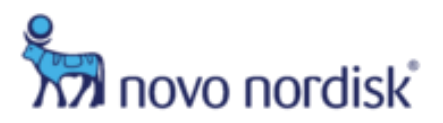

#### • Abstract

| ✓ Abstract              |  |  |
|-------------------------|--|--|
| Study Rationale / Goal* |  |  |
| x                       |  |  |
|                         |  |  |
|                         |  |  |
|                         |  |  |
| Study Objectives*       |  |  |
| x                       |  |  |
|                         |  |  |
|                         |  |  |
|                         |  |  |
|                         |  |  |

Clinical Study Details

| Projected Randomization Per Month*    |  |
|---------------------------------------|--|
|                                       |  |
| This field is required.               |  |
| Number of Subjects* 25                |  |
|                                       |  |
| Estimated Study Duration (in months)* |  |
| 12                                    |  |

 $\ensuremath{\mathbb{C}}$  SteepRock, Inc. 2025. Confidential. Do Not Copy or Distribute. Last Updated: Mar-2025

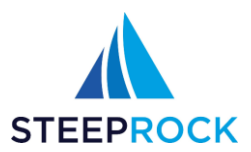

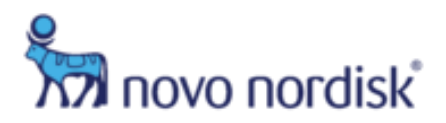

• Proposed Timelines

| Please ensure<br>review, contrac | your proposed timelines a<br>ting and clinical supply pr | ccount for ad<br>ocesses. | equate lead time requi | red for |
|----------------------------------|----------------------------------------------------------|---------------------------|------------------------|---------|
| Publication Plan*                | 0                                                        | _                         |                        |         |
| 🗌 Туре                           | Planned / Estimated<br>Date of Submission                | Journal                   | Meeting                |         |
|                                  | There are no                                             | records to displa         | у.                     |         |
| This field is required.          |                                                          |                           |                        |         |
| Study Start/First Pa             | atient First Visit*                                      |                           |                        |         |
| 03;Jan-2025                      |                                                          |                           |                        |         |
|                                  |                                                          |                           |                        |         |
| Last Patient First V             | isit*                                                    |                           |                        |         |
| dd-Mmm-vvvv                      | 🔒 🖻                                                      |                           |                        |         |

• Contract Details

| ✓ Contract Details      |     |
|-------------------------|-----|
| Legal Contact*          | 9   |
| This field is required. |     |
| Institution Legal Name* | 9   |
| This field is required. |     |
| Mailing Address*        | 9   |
| This field is required. |     |
| City*                   | 9   |
| This field is required. |     |
| Country*                | 9 - |
| This field is required. |     |

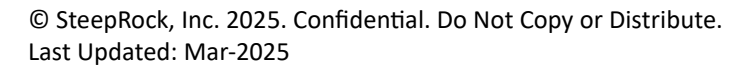

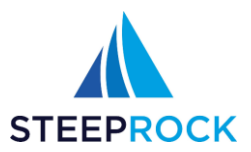

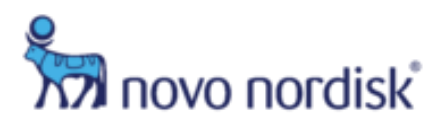

• Documentation

| ~ Documentation         |   |
|-------------------------|---|
| References*             |   |
|                         |   |
|                         |   |
| This field is required. |   |
| Supporting Documents 0  | Ð |

• Protocol Attestations

| ovo Nordisk Saf                                                              | ety Reporting Requirements Policy                                        |
|------------------------------------------------------------------------------|--------------------------------------------------------------------------|
| bligations and re<br>porting                                                 | esponsibilities of the Sponsor-Investigator related to safety            |
| /hen reporting Ac                                                            | lverse Events the following parameters must be recorded:                 |
| <ul> <li>Study name</li> <li>Patient ident</li> <li>Event (prefer</li> </ul> | ification (e.g. subject number, initials, sex, age)<br>ably a diagnosis) |
| <ul> <li>Drug (e.g. No</li> <li>Reporter ider</li> <li>Causality</li> </ul>  | orditropin Simplex®)<br>ntification (e.g. name, or initials)             |

Note if a file attachment requires a specific file type, e.g. PDF or Word, the field label will indicate that. You will receive a pop-up warning if you upload the incorrect file type:

| Full Protocol (in Word format)*         |
|-----------------------------------------|
| SELECT FILE                             |
| Invalid file type                       |
| Please upload a file of type: doc, docx |
| ок                                      |

 $\ensuremath{\mathbb{C}}$  SteepRock, Inc. 2025. Confidential. Do Not Copy or Distribute. Last Updated: Mar-2025

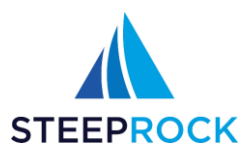

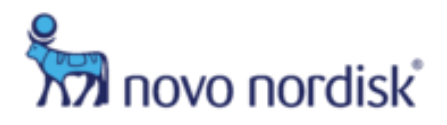

4. Once you click the **SUBMIT TO NOVO NORDISK** button at the bottom left, the ISS will be submitted, the Status will update to Protocol Submitted. You will receive a confirmation email.

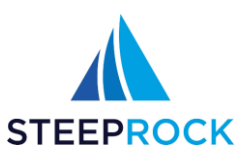

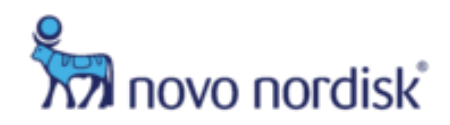

## **Submitting Required Protocol Clarifications**

After your Protocol has been submitted, Novo Nordisk will start the review process. If clarifications are needed, a Novo Nordisk contact person will reach out to you directly outside of the portal.

1. To respond to a request for clarifications, once logged in to the ISS Portal, click the row that is **Protocol Clarifications Required**. This will open the record.

| Tracking # Study/Resear    | ch Title Study Status                            |             |
|----------------------------|--------------------------------------------------|-------------|
| ISS-2025-0001 Sample Propo | sal Proposal Approved, Awaiting<br>Full Protocol | 0<br>0<br>0 |
| ISS-2025-0002 Sample Proto | col Protocol Clarifications Requi                | red :       |

2. On the left menu pane, click Update to enter the edit screen.

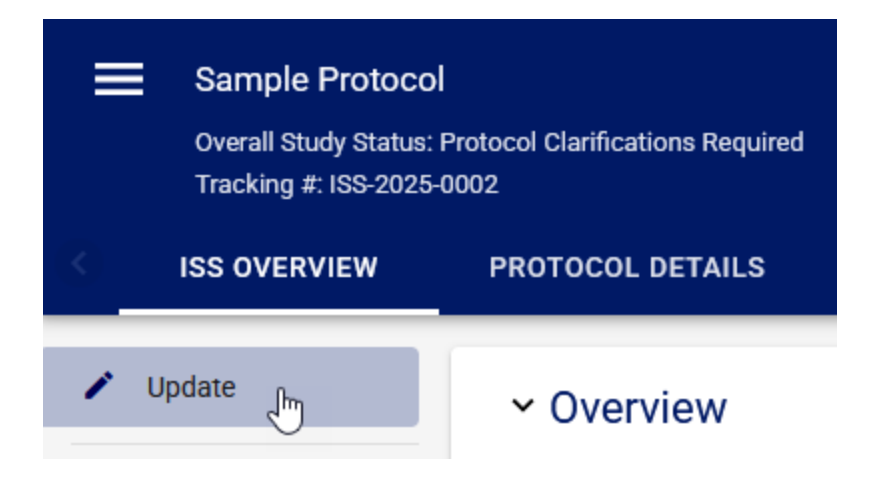

3. Update the application as discussed with Novo Nordisk and click the **SUBMIT TO NOVO NORDISK** button at the bottom left.

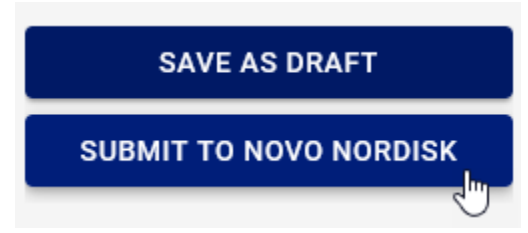

4. The ISS will be resubmitted, the Status will update to Protocol Resubmitted. You will receive a confirmation email.

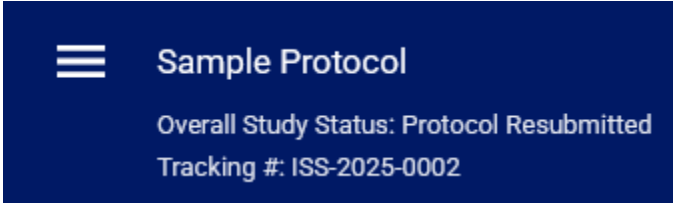

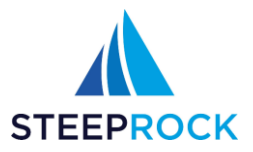